## FISA DE LUCRU ACCESS

CLASA a XI-a

## Profesor Bejan Daniela Colegiul Național Pedagogic "Ștefan cel Mare" Bacău

Baza de date **FURNIZORI.accdb** conține patru tabele: **FURNIZORI** (<u>cod fz</u>, denumire fz, tip fz, adresa, telefon), **FACTURI** (<u>numar factura</u>, data factura, cod fz), **DETALII FACTURI** (den mat, um, cant, pu, numar factura), **MATERIALE** (<u>den mat</u>, cod mat, categorie, gestiune)

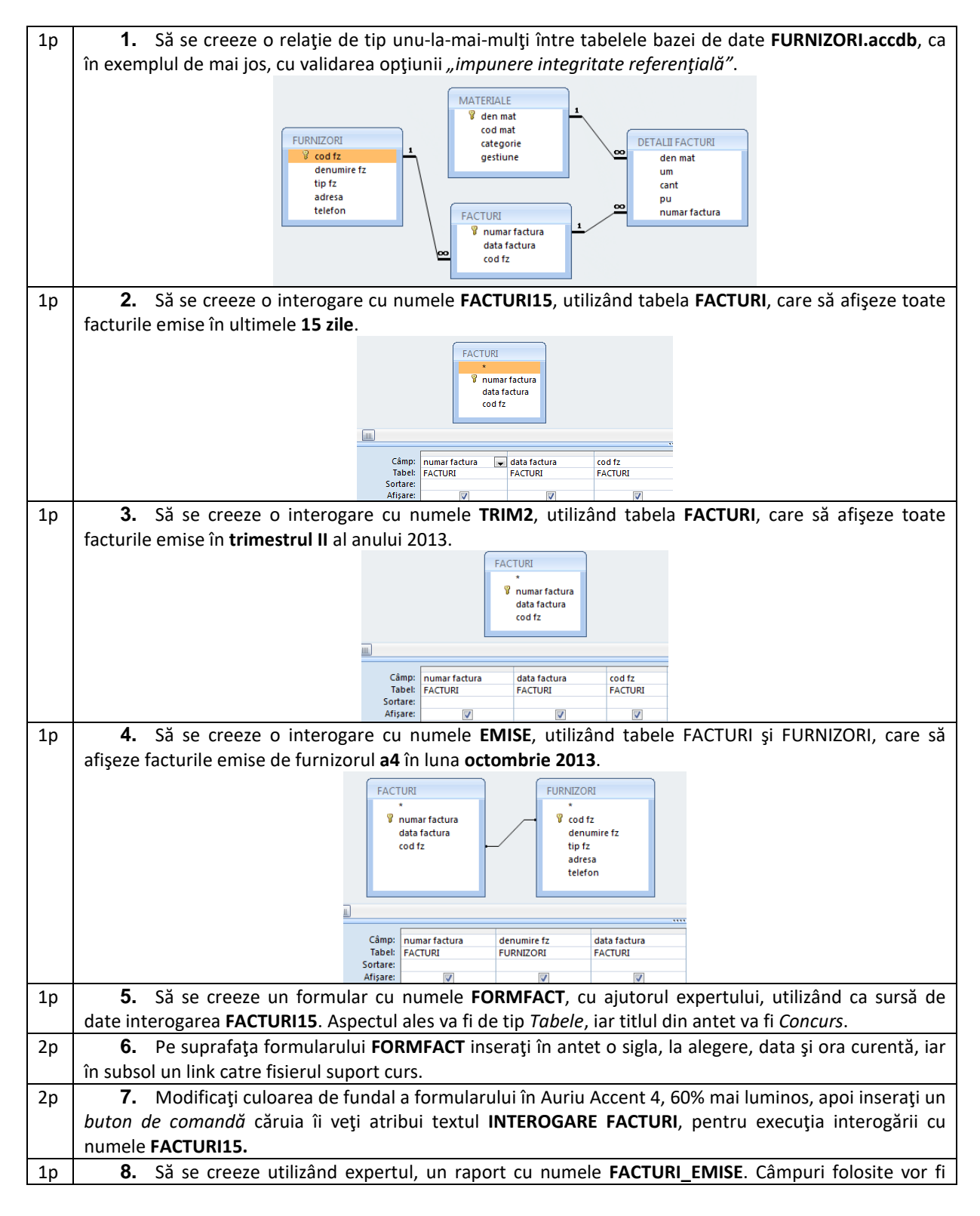

preluate astfel: din interogarea **EMISE**, câmpurile *numar factura* și *data factura*, iar din tabela **DETALII FACTURI**, se vor folosi câmpurile *den mat, cant,* și *pu*. Gruparea datelor se va face după câmpul *den mat,* sortarea ascendentă după câmpul *pu*.